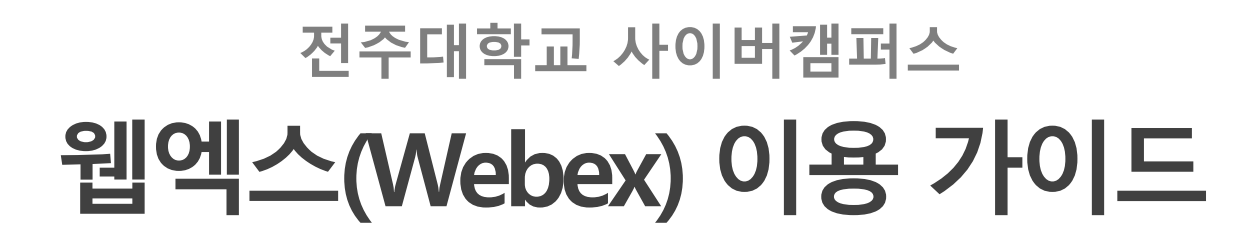

- 교수자용/PC버전 -

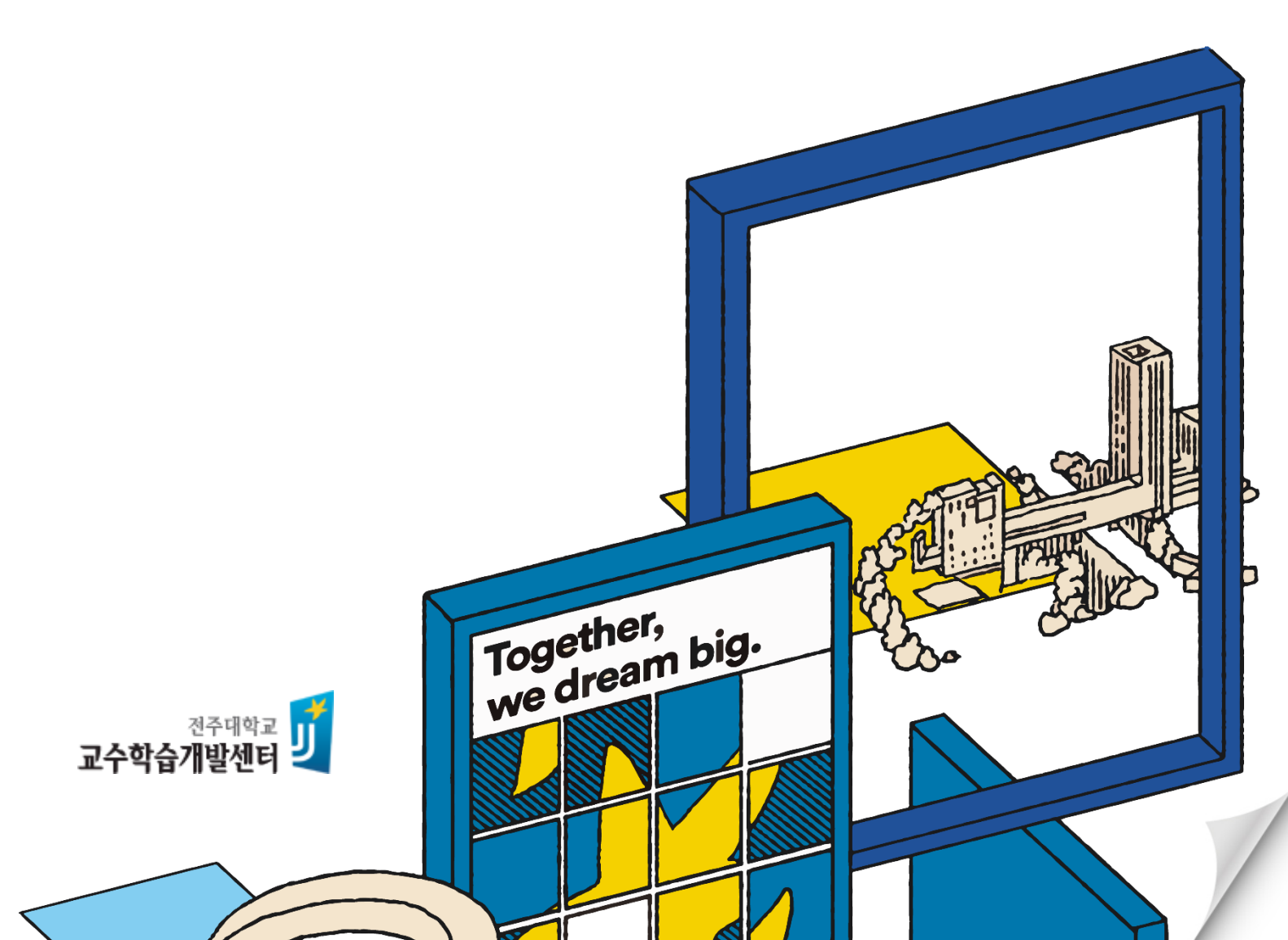

### Contents

#### 1. 웹엑스(Webex) 알아보기

- 웹엑스 소개
- 웹엑스 회원가입

#### 2. 사이버캠퍼스에서 웹엑스 사용하기

- •실시간 수업(화상강의) 개설
- 웹엑스 기본기능 오디오와 비디오 제어
- 웹엑스 기본기능 미팅 시작 및 참가자 확인
- 웹엑스 기본기능 콘텐츠 공유
- 웹엑스 기본기능 수업 영상 녹화
- 학생 출석 확인

#### 3. 웹엑스 고급기능

- 참가자에게 역할 부여
- 미팅 초대 및 공유
- 설문조사 기능

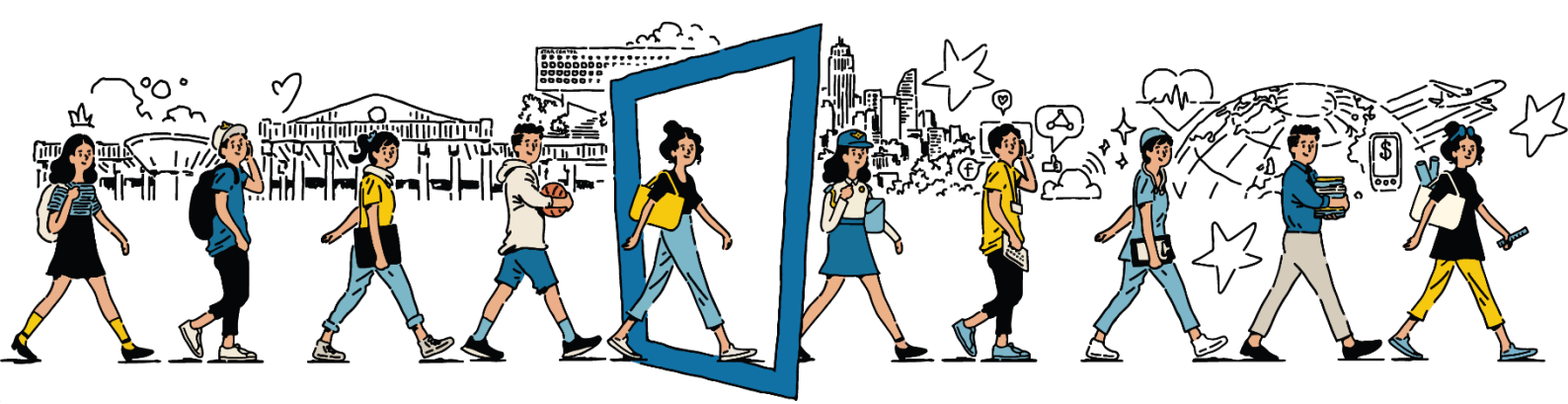

# 1. 웹엑스(Webex) 알아보기

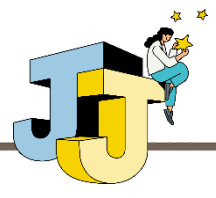

#### ■ 웹엑스 소개

#### 가. 웹엑스 소개

웹엑스는 미국의 다국적 IT 기업인 시스코(Cisco Systems, Inc.)에서 출시한 화상 회의 솔루션으로 웹엑스를 통해 인터넷이 가능한 곳이면 언제 어디서나 교수자 와 학생이 쌍방향 커뮤니케이션이 가능합니다.

- 웹엑스 공식 홈페이지: https://www.webex.com
- 전주대학교 전용 웹엑스 홈페이지: https://jj.webex.com ※ 개인별로 생성한 미팅 및 녹화 영상 확인, 설정 기능 제공

#### 나. 웹엑스 사용을 위한 준비사항

- 영상 및 음성 입출력을 위한 웹캠 또는 웹캠 내장 노트북 준비
  ※ 웹캠 등 기자재 관련 문의는 소속 단과대학 행정지원실 또는 교수학습개발센터로 문의
- Windows 10 및 크롬(Chrome) 브라우저 사용 권장(Windows 7, 8 미지원)

#### 다. 웹엑스 사용시 유의사항

- 네트워크 접속이 원활한 환경에서 사용(유선랜 권장)
   ※ https://mediatest.webex.com에서 웹엑스 사용을 위한 네트워크 환경 테스트 가능
- 모바일(스마트폰 및 태블릿) 버전 앱은 일부 기능 미지원(설문조사 기능 등)

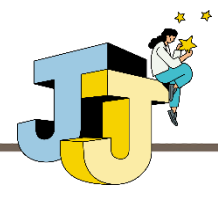

#### ■ 웹엑스 회원가입

#### 가. 웹엑스 계정 발급 기준

- 계정 발급 대상: 교원 및 강사
- 계정 유지기간: 웹엑스 라이선스 계약 기간동안 계정 유지 예정이나 다음과 같은 사유 발생시 계정이 삭제될 수 있음
  - 퇴직, 휴직 등 인사변동 발생 시
  - 계정 발급 후 서비스 미사용 시
  - 우리 대학의 교육 서비스 제공 목적이 아닌 다른 목적으로 서비스 이용 시

#### 나. 계정 신청 절차

- 전주대학교 메일 계정에서 cyber1@jj.ac.kr로 웹엑스 계정 신청 메일 발송
   ※ 반드시 @jj.ac.kr로 끝나는 전주대학교 메일 계정에서 신청 메일을 작성해야 함
   (JUIS > 나의정보 > 개인정보에 설정된 이메일 정보와 동일해야만 사이버캠퍼스와 연동됨)
   ※ 개인 확인을 위해 계정 신청 메일에는 성명과 소속 정보가 포함되어야 함
- ② 요청 메일을 담당자가 확인 후 수동으로 계정 등록 진행(근무일 기준 최대 하루 소요)
   ※ 계정 발급 문의: 교수학습개발센터 ☎220-3167
- ③ 계정이 등록되면 아래와 같은 메일이 도착(발신자: Cisco)

🚽 🔆 Cisco

전주대학교 has invited you to Cisco Webex - Welcome to Webex. Get started with Ci.

④ 메일 본문에 포함된 'Activate' 버튼 클릭 후 새 비밀번호를 설정하면 계정 생성이 완료됨
 ※ 웹엑스 아이디는 본인의 전주대학교 이메일 주소임

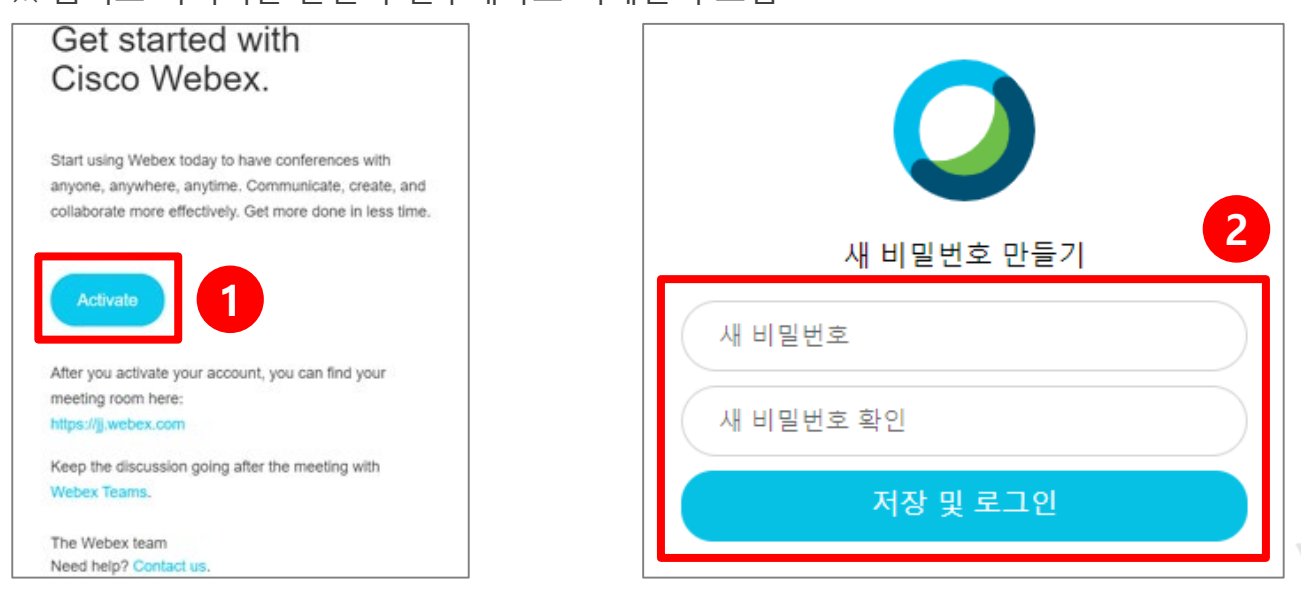

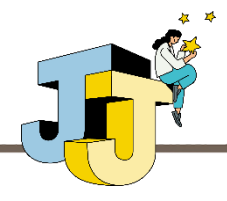

### ■ 실시간 수업(화상강의) 개설

### • 실시간 수업 등록 방법

계정 생성이 완료되면 사이버캠퍼스에서 '화상강의'를 추가할 수 있습니다.
 화상강의 추가를 위해 강의실 우측 상단의 '편집' 버튼 클릭 후 추가하려는
 주차 우측 하단의 '자료 및 활동 추가' 버튼을 클릭합니다.

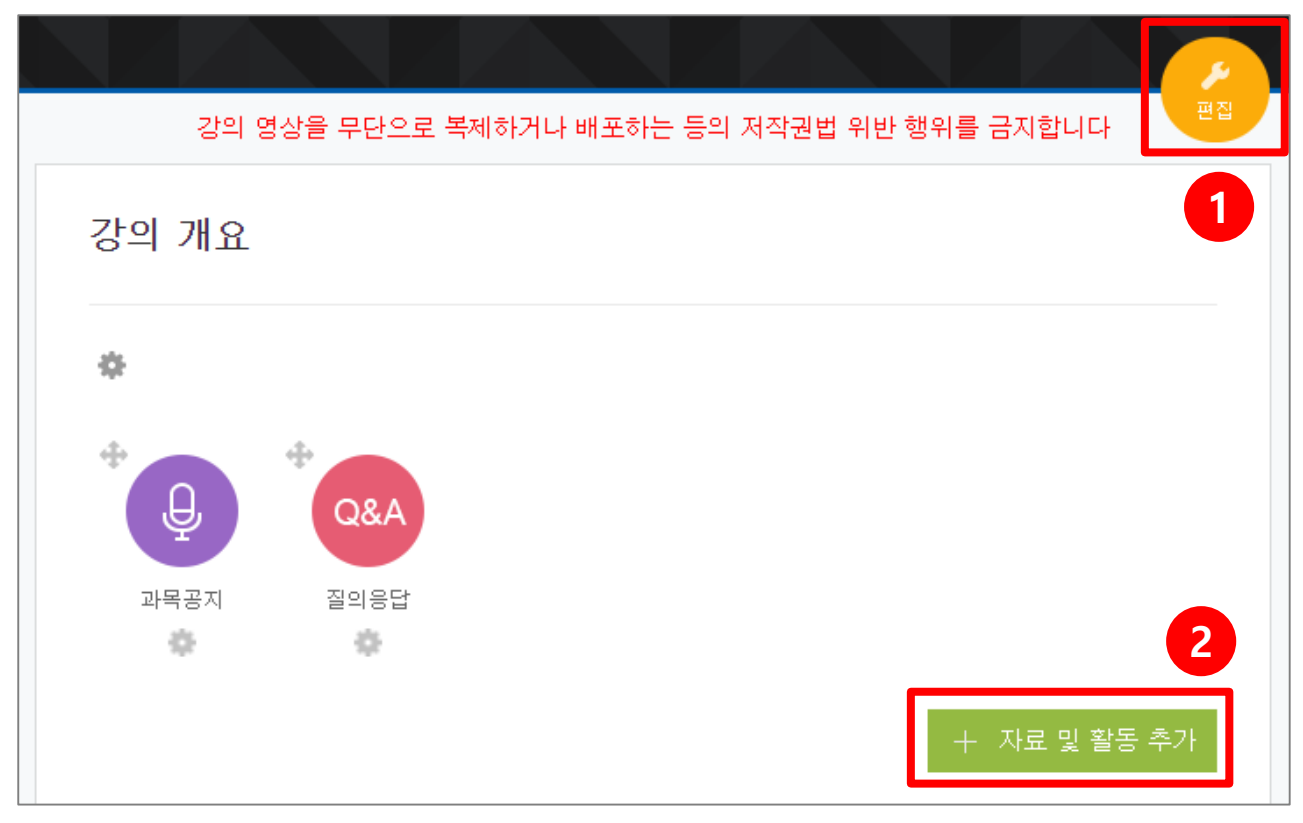

② 화상강의 개설을 위해 학습 활동 중 '화상강의'를 선택합니다.

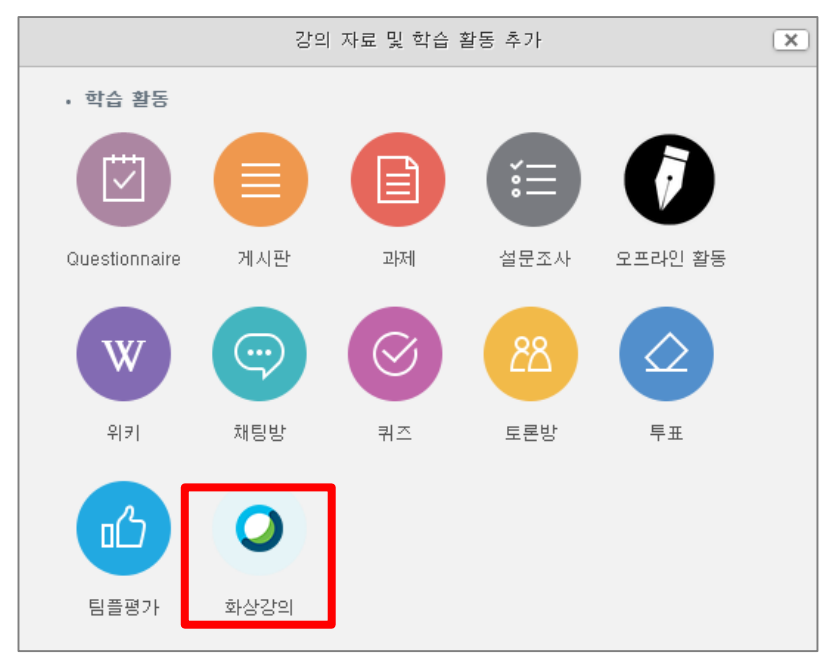

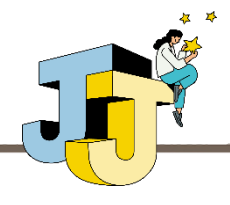

### ■ 실시간 수업(화상강의) 개설

### • 실시간 수업 등록 방법(계속)

③ 화상강의 기능 추가 화면입니다. 필수 입력 항목인 주제, 시작 시간, 강의
 시간을 입력한 후 '저장 후 확인' 버튼을 클릭합니다.

| ▼ 기본            |                              |         |
|-----------------|------------------------------|---------|
| Meeting type    | Meeting Center               |         |
| 주제*             |                              |         |
| 설명              |                              |         |
|                 |                              | 저장 후 확인 |
|                 |                              | 2       |
| 메인 화면에 설명 보이기 🔊 |                              |         |
| 시작 시간*          | 2020 V 8월 V 12 V 13 V 04 V 🛗 |         |
| 강의 시간*          | 60 (분간)                      |         |

다음과 같이 프로그램 오류 에러 메시지가 출력되는 경우 웹엑스 계정이 제대로 생 성되지 않은 경우이므로, 계정 신청 절차에 따라 정확하게 계정이 생성되었는지 확 인하시기 바랍니다(4페이지 참조).

프로그램 오류 발견. 프로그래머 에 의해 수정되야 합니다:WebEx exception 030105 when creating new user.

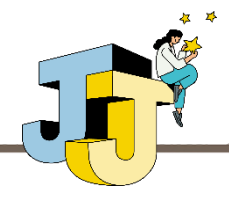

### ■ 실시간 수업(화상강의) 개설

### • 실시간 수업 등록 방법(계속)

④ 화상강의 추가가 완료되면 다음과 같이 화상강의 참여 링크와 출석확인 링크가 추가됩니다.

| 1주차 화상강의       |                  |  |  |  |  |  |
|----------------|------------------|--|--|--|--|--|
| 화상강의 내용:       | 1주차 화상강의입니다.     |  |  |  |  |  |
| 시작 시간:         | 2020-08-13 08:58 |  |  |  |  |  |
| 강의 시간:         | 180              |  |  |  |  |  |
| 1         [화상2 | 양의 시작하기 : 교수 입장] |  |  |  |  |  |
| 2              | [화상강의 시작하기]      |  |  |  |  |  |
| 3              | 출석확인             |  |  |  |  |  |
|                |                  |  |  |  |  |  |

- ① '화상강의 시작하기: 교수 입장': 교수자 전용 화상강의 시작 링크
- ② '화상강의 시작하기': 학생 전용 화상강의 시작 링크
- ③ '출석확인': 학생별 화상강의 참여 시간을 확인할 수 있는 링크
- ⑤ '화상강의 시작하기: 교수 입장' 링크 클릭 후 나타나는 페이지에서 최초 1회 웹엑스 프로그램(webex.exe)을 설치하면 화상강의를 시작할 수 있습니다.

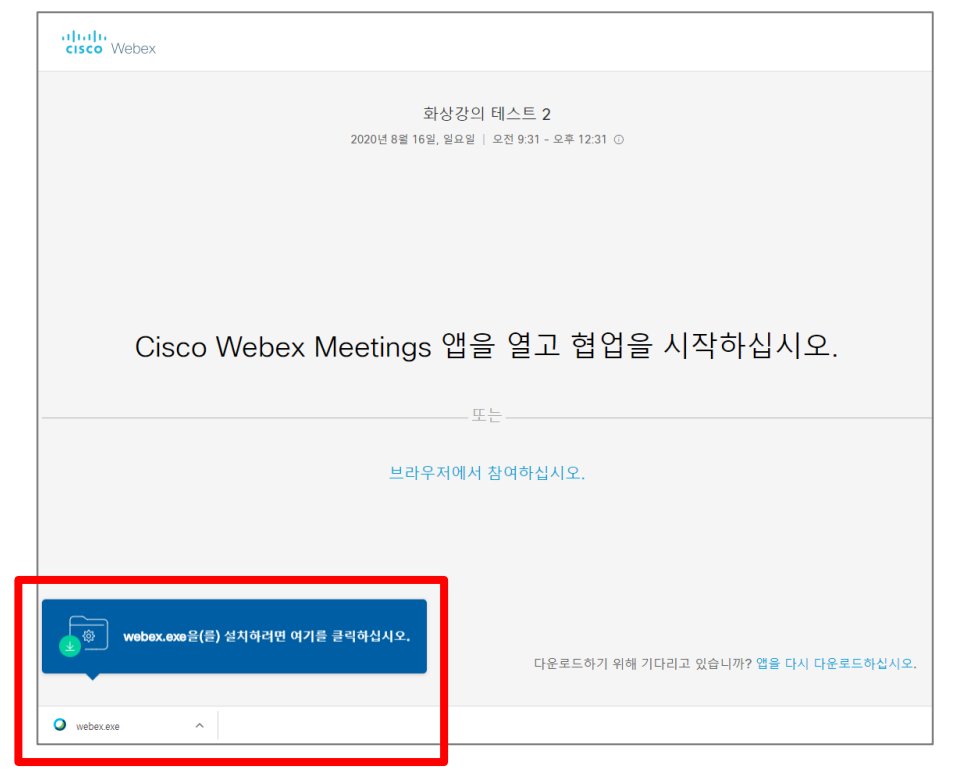

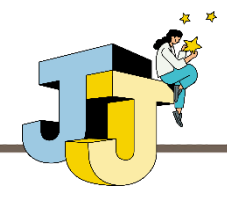

### ■ 웹엑스 기본기능 - 오디오와 비디오 제어

#### • 오디오 제어 방법

 웹엑스 미팅(Cisco Webex Meetings) 프로그램(이하 미팅 앱)이 실행되면 하단에 오디오 연결을 선택하는 콤보 박스가 있습니다. 오디오에 연결하지 않으면 음성 전달이 불가하므로 '컴퓨터 오디오 사용'을 선택하여 연결하시 기 바랍니다.

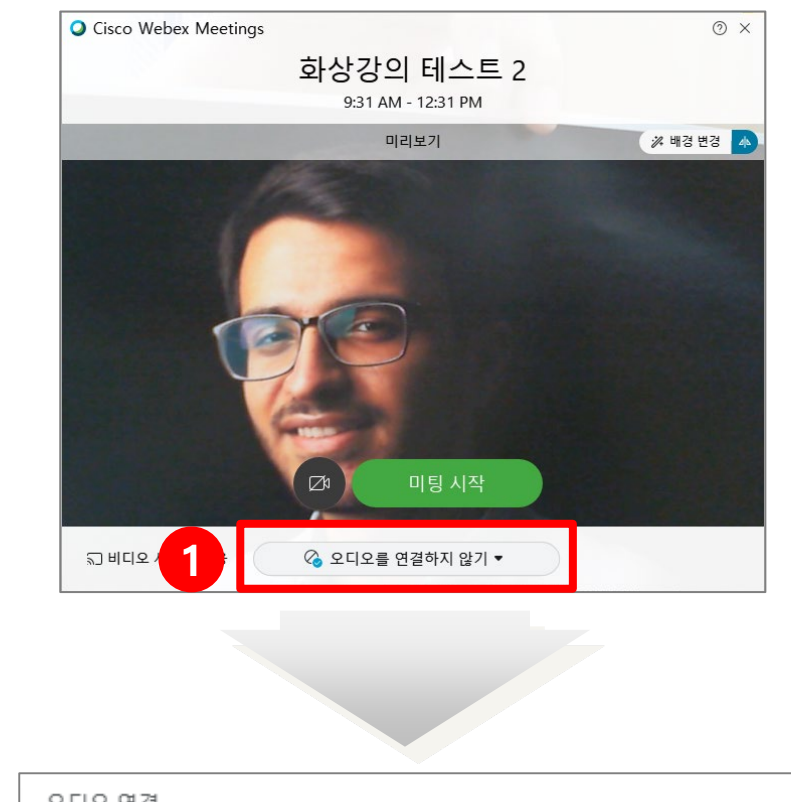

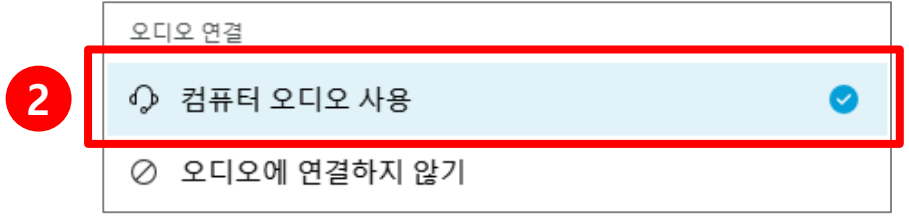

② 오디오에 연결되면 미팅 앱 하단에 음소거 버튼이 나타나며 해당 버튼을 통 해 마이크를 켜거나 끌 수 있습니다.

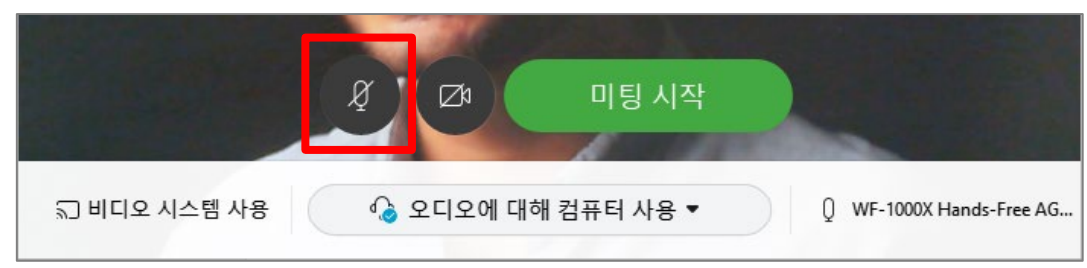

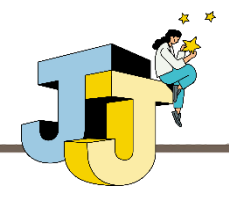

### ■ 웹엑스 기본기능 - 오디오와 비디오 제어

#### • 비디오 제어 방법

 웹캠이 설치된 PC 또는 노트북에서 미팅 앱을 실행하면 자동으로 비디오 화면이 출력됩니다. 만약 비디오 출력을 원하지 않는다면 미팅 앱 하단 비 디오 중지 버튼을 클릭하면 비디오 출력이 중지됩니다.

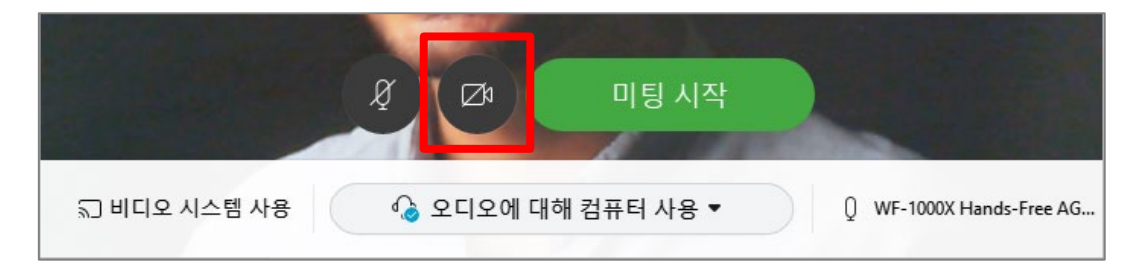

PC 또는 노트북의 웹캠이 정상적으로 설치되지 않은 경우 아래와 같이 '탐지된 카메 라 없음'이라는 메시지가 출력됩니다. 이 경우 웹캠 연결 상태 및 웹캠 드라이버 정 상 설치 여부를 확인하시기 바랍니다.

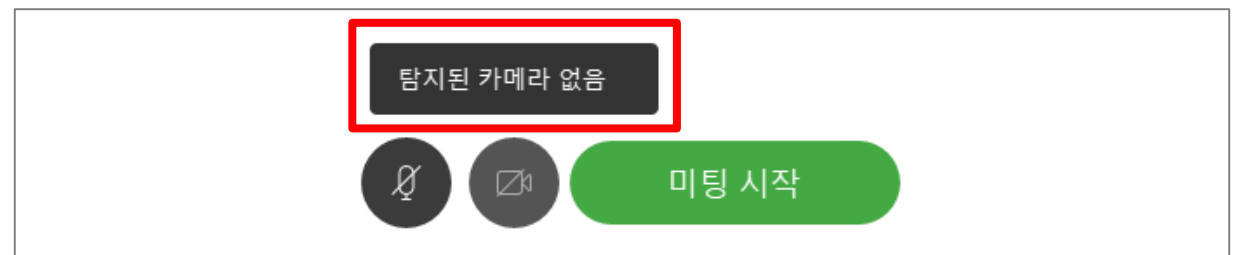

※ 웹캠 드라이버 정상 설치 여부는 '장치관리자' > '이미지 장치'의 웹캠 모델명 확인

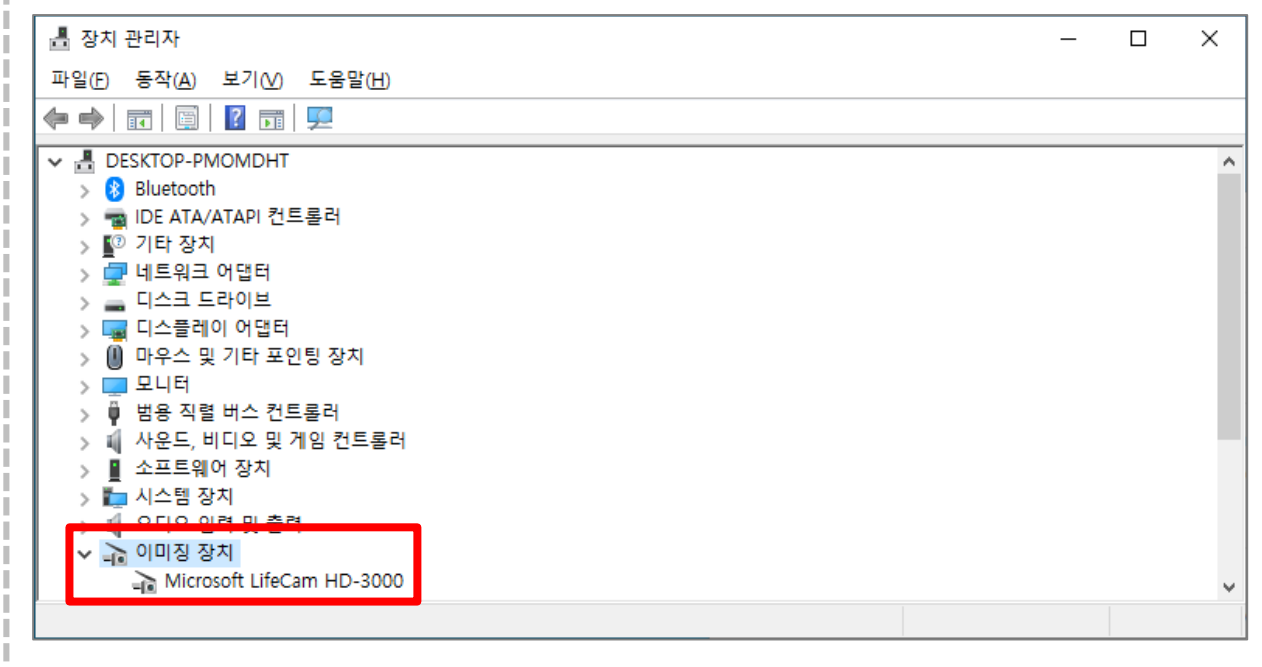

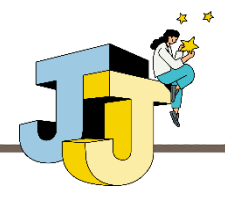

### ■ 웹엑스 기본기능 - 미팅 시작 및 참가자 확인

#### • 미팅 시작

 오디오와 비디오 설정 완료 후 미팅 앱 하단 '미팅 시작' 버튼을 통해 화상 강의를 시작합니다.

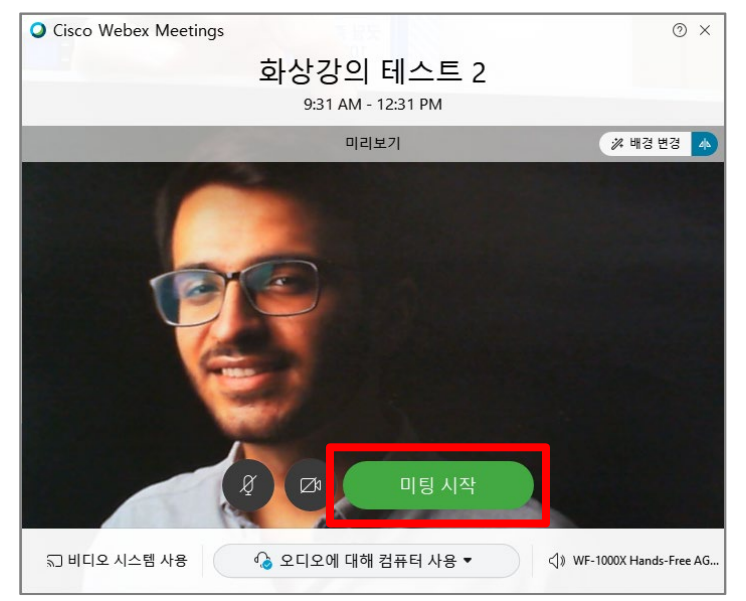

② 미팅을 시작하면 다음과 같이 실제 화상강의 진행을 위한 화면이 실행됩니다.

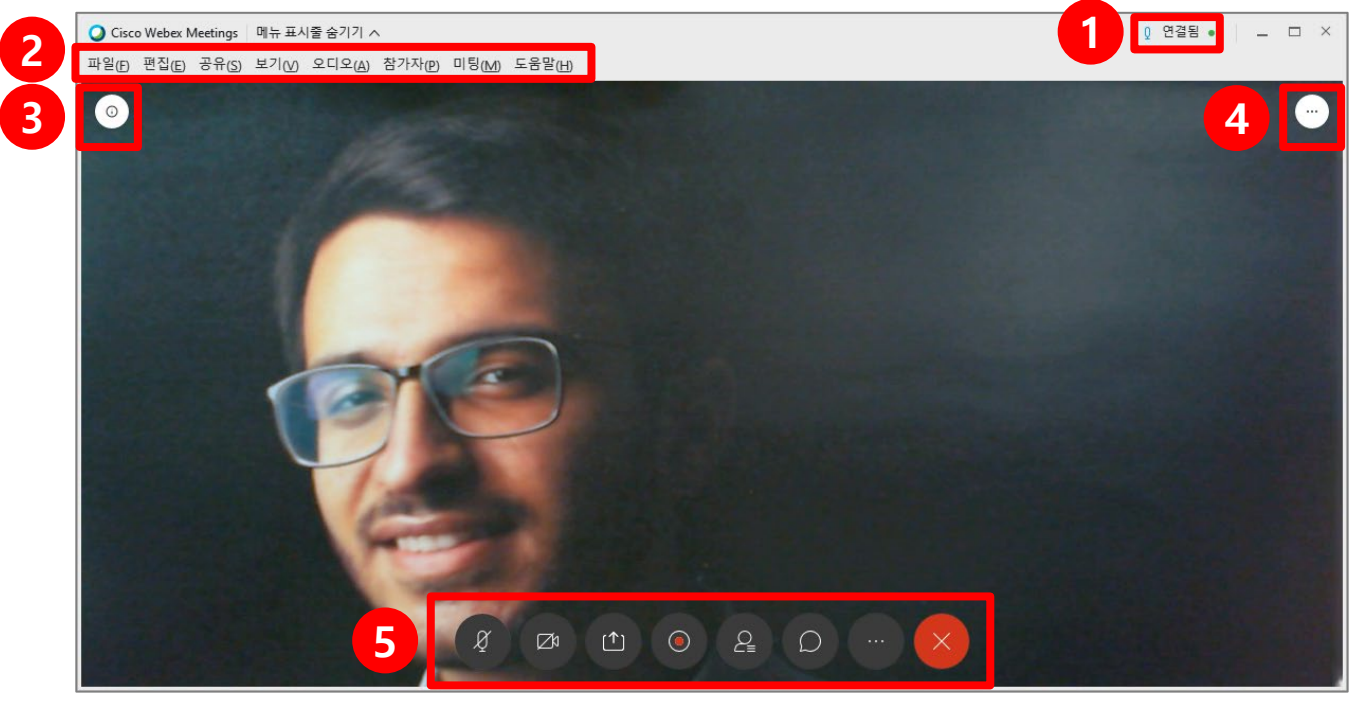

① 마이크 연결 상태 아이콘

- ② 웹엑스 전체 메뉴를 나타내는 메뉴 표시줄
- ③ 미팅 번호, 비디오 주소 등 미팅 관련 정보를 확인할 수 있는 아이콘
- ④ 화면 좌/우 변환, 가상 배경 설정 등 비디오 관련 옵션 아이콘
- ⑤ 음소거, 콘텐츠 공유, 녹화, 참가자 확인 등 화상강의 주요 기능 아이콘

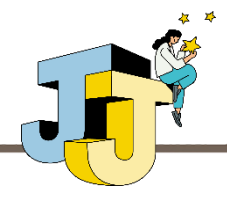

### ∎ 웹엑스 기본기능 - 미팅 시작 및 참가자 확인

#### • 참가자 확인

 화면 하단 아이콘 모음 중 참가자 아이콘 클릭 시 현재 화상강의에 참가하고 있는 사람들의 목록이 나타납니다.

※ 학생이 사이버캠퍼스 강의실을 통해 접속 시 이름이 '학번 이름' 형식으로 자동 설정됨

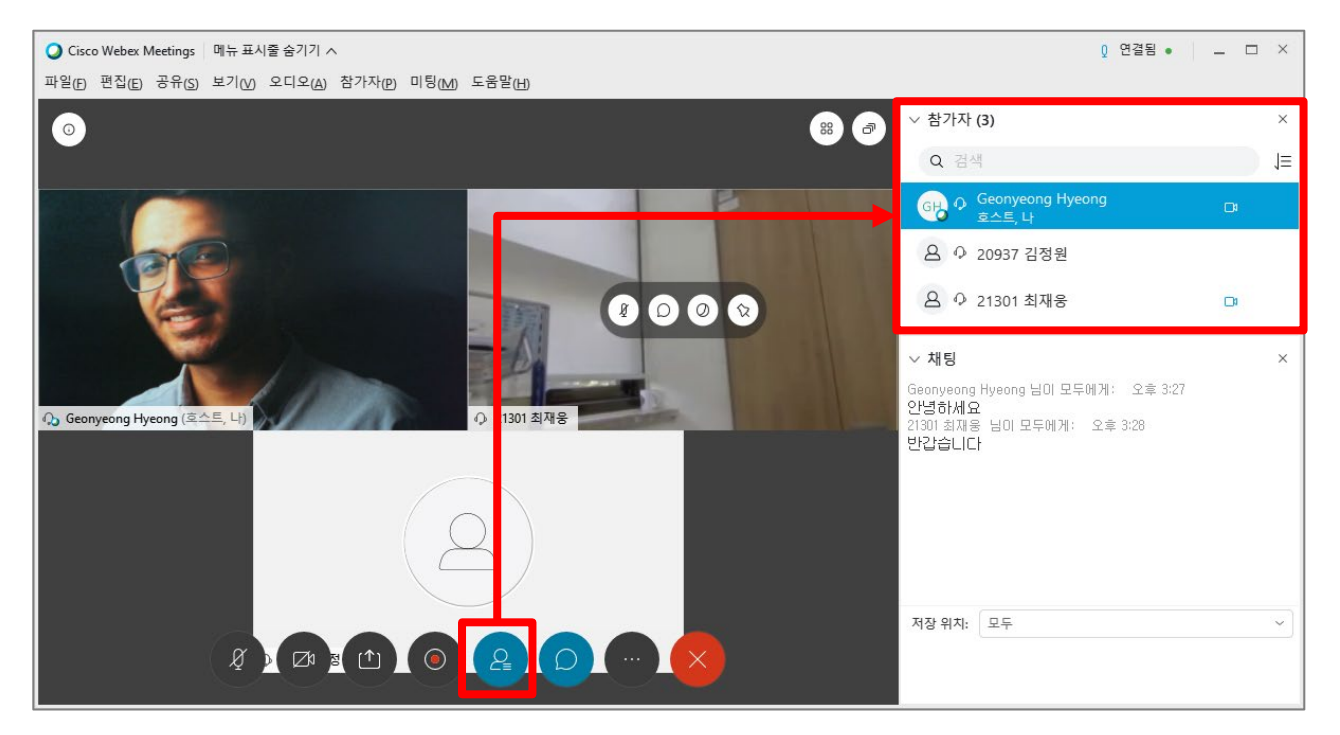

② 참가자 아이콘 우측 채팅 아이콘 클릭 시 참가자들과 채팅할 수 있는 창이 나타납니다.

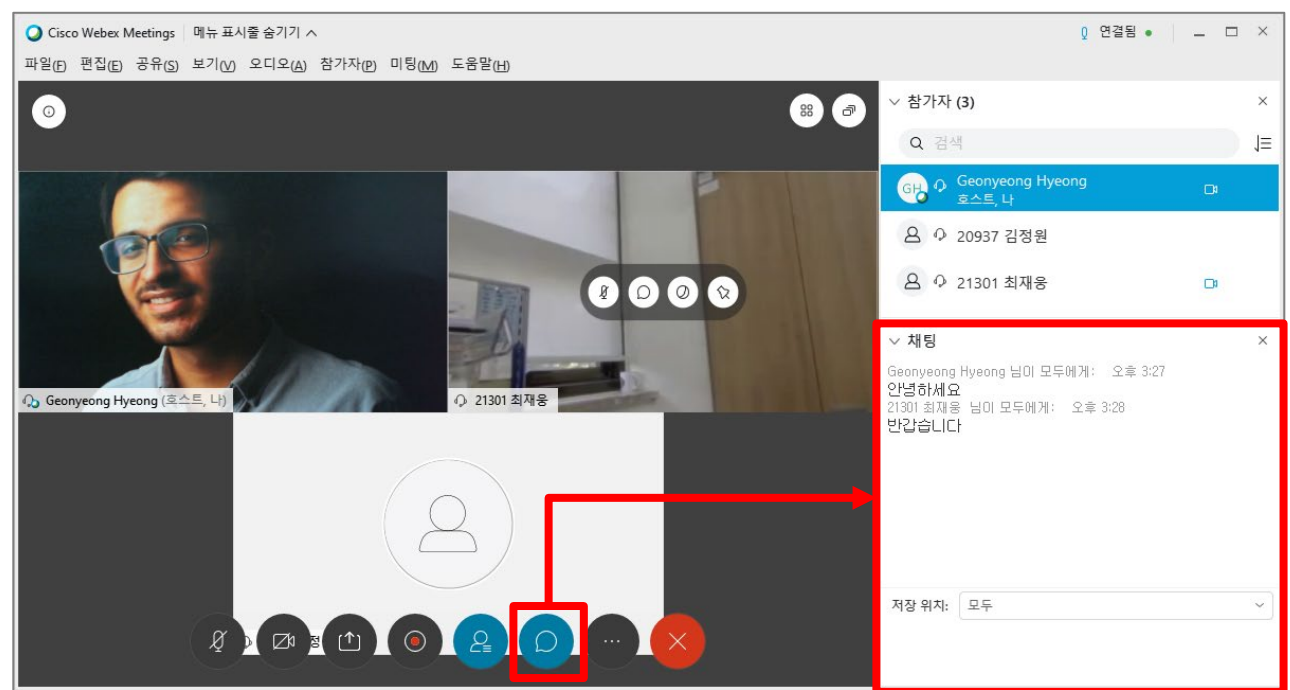

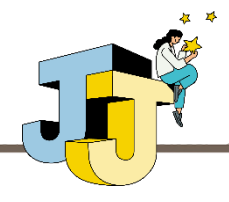

#### 웹엑스 기본기능 - 콘텐츠 공유

#### • 화면 공유

 화면 하단 아이콘 모음 중 콘텐츠 공유 아이콘 클릭 시 별도의 창이 뜨며, 상 단에 위치한 '화면 1, 2' 중 하나를 선택하면 해당 모니터 화면을 참가자들에 게 공유할 수 있습니다.

※ 모니터가 2개인 환경 기준이며 모니터가 1개인 경우는 '화면 1'만 나타남

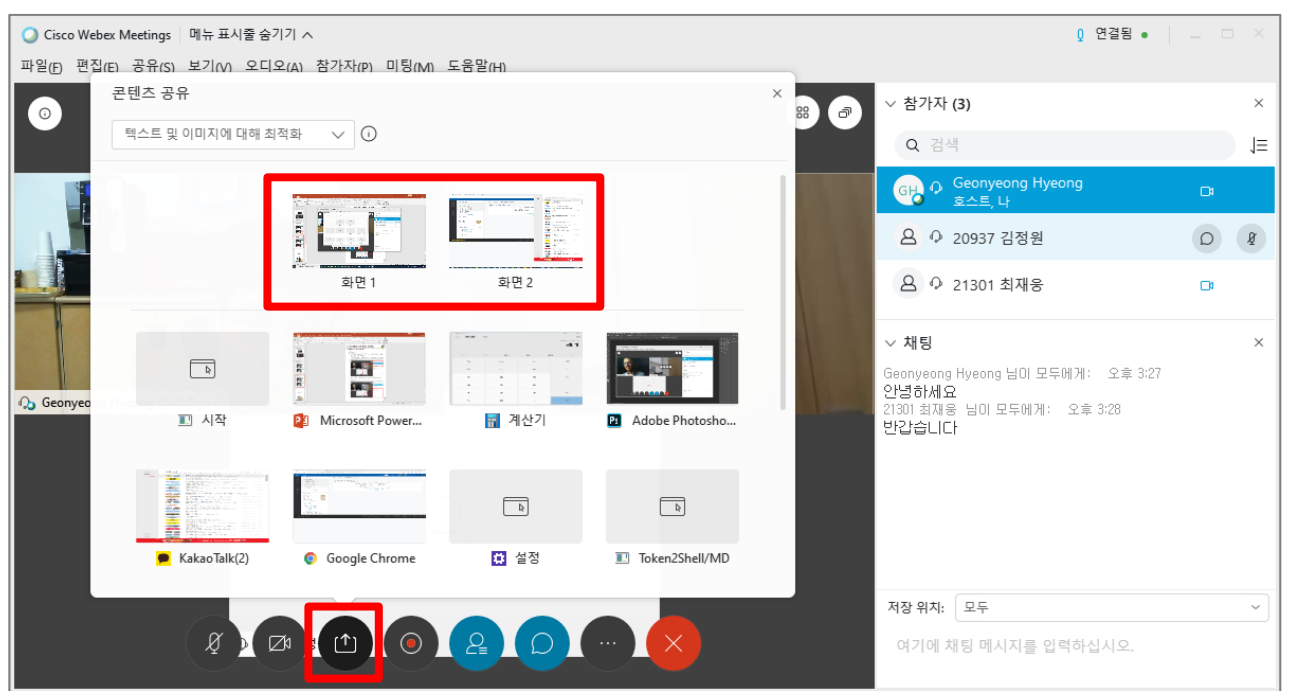

 ② 공유가 완료되면 공유된 화면 중심으로 레이아웃이 재배치되면서 화상강의 가 진행됩니다.

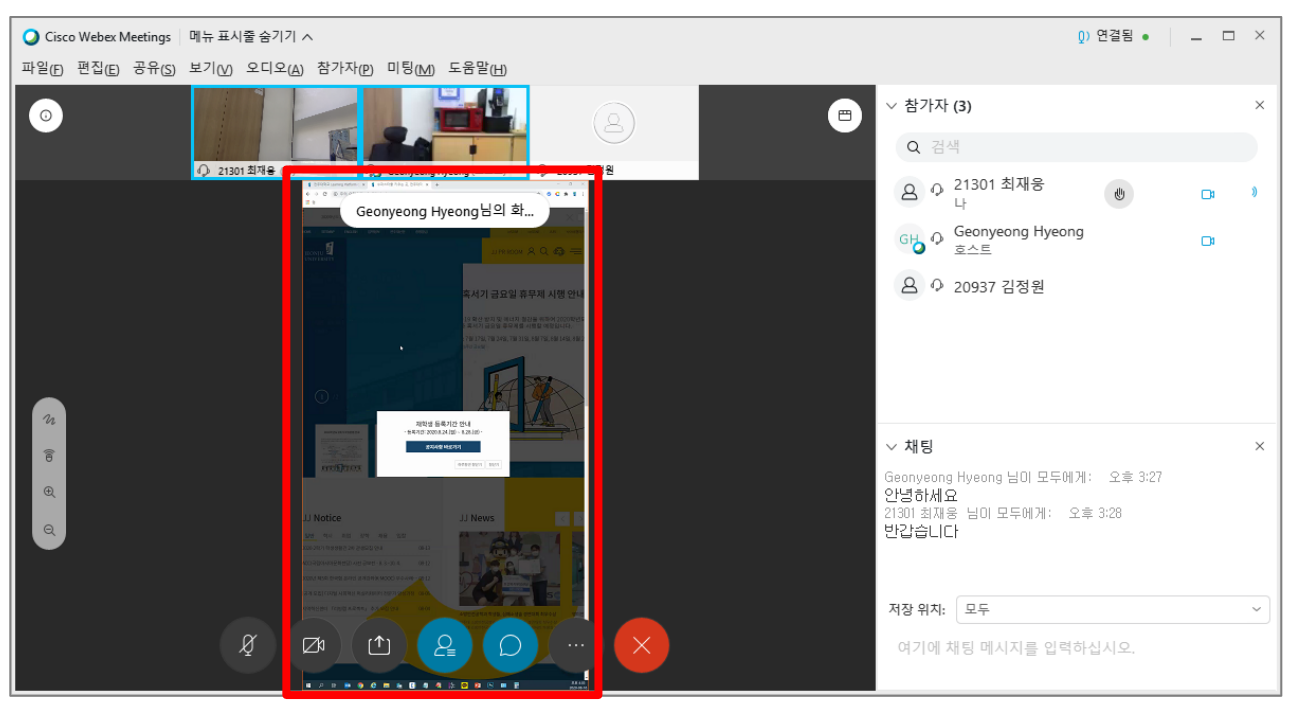

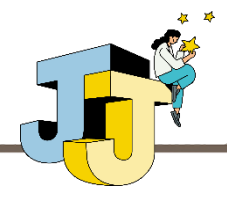

■ 웹엑스 기본기능 - 콘텐츠 공유

#### • 프로그램 공유

 콘텐츠 공유 창에서 계산기, 메모장 등 현재 실행 중이거나 실행할 수 있는 프로그램들을 공유할 수 있습니다. 아래는 계산기를 선택한 경우입니다.

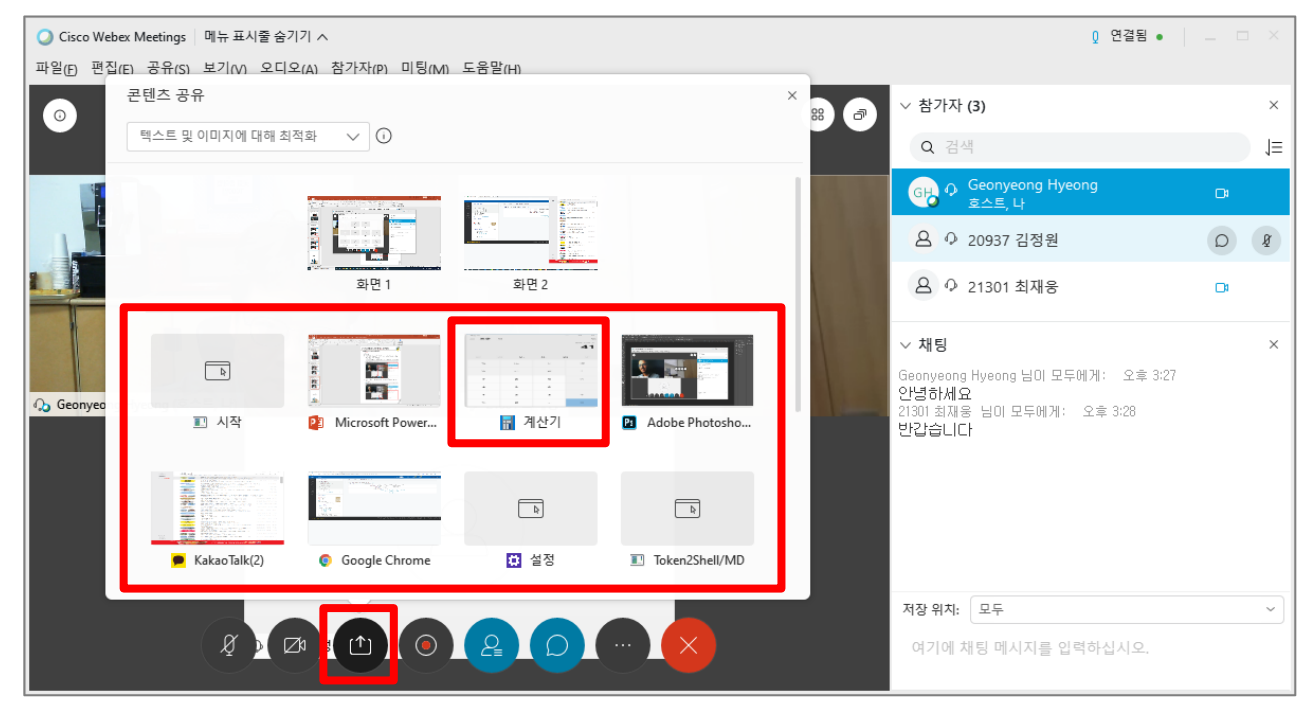

② 공유가 완료되면 계산기 프로그램을 참가자들의 화면에서 확인할 수 있습니다.

| O Cisco Webex Meetings 메뉴 표시줄 숨기기 ∧                                                                                                    |               |       |                    | Q                                                          | 연결됨 🔹               | _ 🗆 × |
|----------------------------------------------------------------------------------------------------|---------------|-------|--------------------|------------------------------------------------------------|---------------------|-------|
| 파일(E) 편집(E) 공유(S) 보기(V) 오디오(A) 참가자(P) 미팅(M) 도움말(t                                                                                                    | <u>1</u> )    |       |                    |                                                            |                     |       |
| ○         ○           ○         ○           ○         ○           ○         ○           ○         ○           ○         ○           ○         ○           ○         ○           ○         ○           ○         ○           ○         ○           ○         ○           ○         ○           ○         ○           ○         ○           ○         ○           ○         ○           ○         ○ | L) Q 20937 21 | 2     |                    | ✓ 참가자 (3) Q 검색                                             |                     | ×     |
| Geonveona Hyeona H                                                                                                    | 이용            |       |                    | 요 0 <sup>21301 최재웅</sup><br>나                              | ₩.                  |       |
| Scongroup rijirong in                                                                                                    | <b>4</b> 27   |       | - 0 X              | Geonyeong Hyeong<br>호스트                                    |                     | DI    |
|                                                                                                    | = 표준 13       |       | ©<br>820+20-<br>41 | 요 ♀ 20937 김정원                                              |                     |       |
|                                                                                                    | MC MR         | м. м. |                    |                                                            |                     |       |
|                                                                                                    | % c           | e c   | a                  |                                                            |                     |       |
| 21                                                                                                    | Nr x          | 2 Va  | +                  |                                                            |                     |       |
| 8                                                                                                    | 7 8           | 9     | ×                  | ◇ 채팅                                                       |                     | ×     |
| Q.                                                                                                    | 4 5           | 6     | -                  | Geonyeong Hyeong 님이 모두에게<br>안녕하세요<br>21301 최재용 님이 모두에게: 오희 | : 오후 3:27<br>발 3:28 |       |
|                                                                                                    | 1 2           | 3     | +                  | 반갑습니다                                                      |                     |       |
|                                                                                                    | * 0           |       | -                  |                                                            |                     |       |
|                                                                                                    |               |       |                    | 저장 위치: 모두                                                  |                     | ~     |
| & Ø 1                                                                                                    |               | ×     |                    | 여기에 채팅 메시지를 입력하                                            | 십시오.                |       |

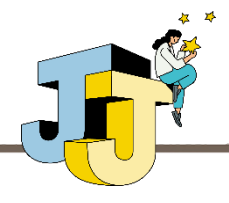

■ 웹엑스 기본기능 - 콘텐츠 공유

#### • 파일 공유 및 화이트보드 공유

 콘텐츠 공유 창에서 PDF와 같은 파일 및 필기 화면을 공유하는 화이트보드 공유 기능을 지원합니다.

| Q Cisco Webex Meetings 메뉴 표시줄 숨기기 ∧                    | ፬ 연결됨 ●                                    |    |  |  |  |  |  |  |  |  |
|--------------------------------------------------------|--------------------------------------------|----|--|--|--|--|--|--|--|--|
| 파일(E) 편집(E) 공유(S) 보기(V) 오디오(A) 참가자(P) 미팅(M) 도움말(H)     |                                            |    |  |  |  |  |  |  |  |  |
| 전 콘텐츠 공유 ×                                             | 88 🔊 🗸 참가자 (3)                             | ×  |  |  |  |  |  |  |  |  |
| 백스트 및 이미시에 내해 최적화 🗸 🛈                                  | Q 검색                                       | 1≡ |  |  |  |  |  |  |  |  |
|                                                        | GB 수 Geonyeong Hyeong<br>호스트, 나            | D1 |  |  |  |  |  |  |  |  |
|                                                        | 요 🖓 20937 김정원                              |    |  |  |  |  |  |  |  |  |
| ■ Adobe Photosho ■ KakaoTalk(2) @ 설정 II Token2Shell/MD | 요 🖓 21301 최재웅                              | D1 |  |  |  |  |  |  |  |  |
|                                                        | ✓ 채팅                                       | ×  |  |  |  |  |  |  |  |  |
| b                                                      | Geonyeong Hyeong 님미 모두에게: 오후 3:27<br>안녕하세요 |    |  |  |  |  |  |  |  |  |
| Microsoft Store                                        | 21301 최재용 님이 모두에게: 오후 3:28<br>반갑습니다        |    |  |  |  |  |  |  |  |  |
|                                                        |                                            |    |  |  |  |  |  |  |  |  |
|                                                        |                                            |    |  |  |  |  |  |  |  |  |
| 파일 공유 기타 응용프로그램 새 화이트보드                                |                                            |    |  |  |  |  |  |  |  |  |
|                                                        | 저장 위치: 모두                                  | ~  |  |  |  |  |  |  |  |  |
|                                                        | 여기에 채팅 메시지를 입력하십시오.                        |    |  |  |  |  |  |  |  |  |

② 화이트보드 공유 시 교수자의 필기 화면이 다음과 같이 공유되며, 좌측 주석 허용 설정 아이콘에서 참가자들의 필기 허용 여부를 설정할 수 있습니다.

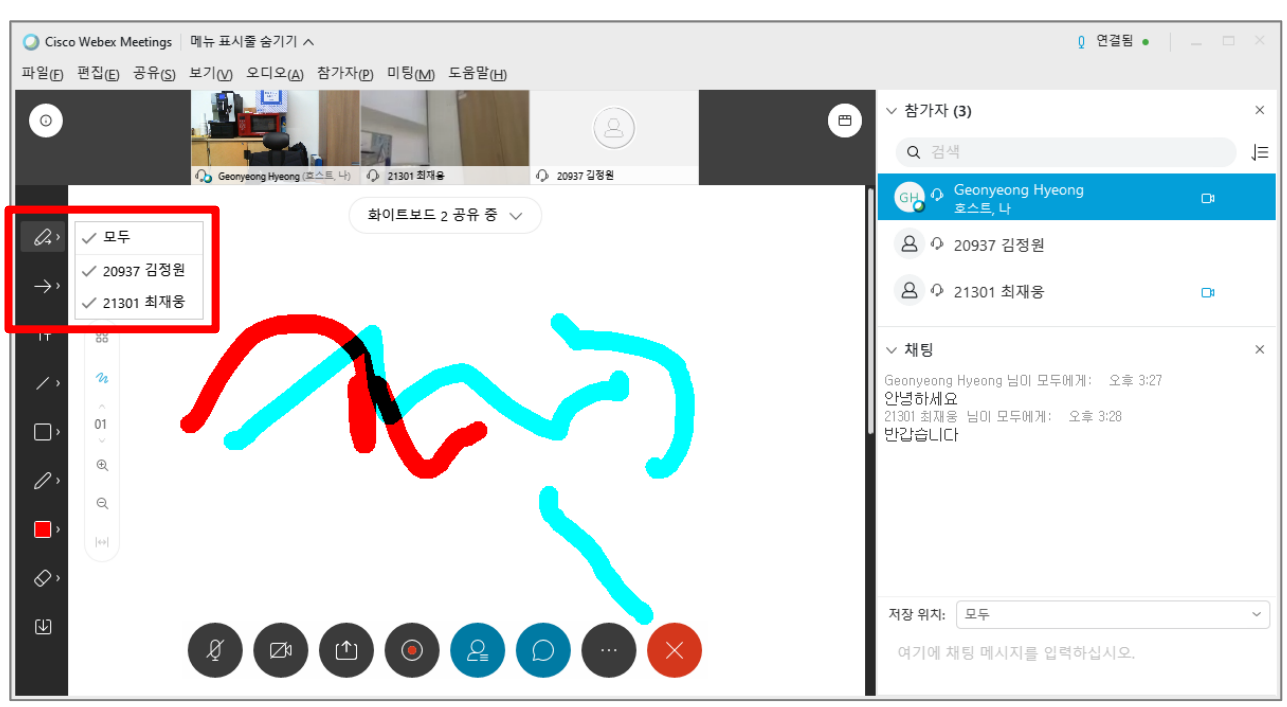

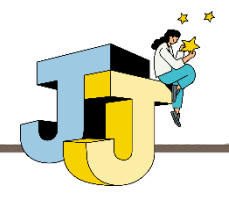

### ■ 웹엑스 기본기능 - 수업 영상 녹화

#### • 수업 영상 녹화하기

 화상강의로 진행되는 활동들은 영상 녹화가 가능하며, 녹화된 영상은 내 컴 퓨터 또는 클라우드 공간에 저장할 수 있습니다.

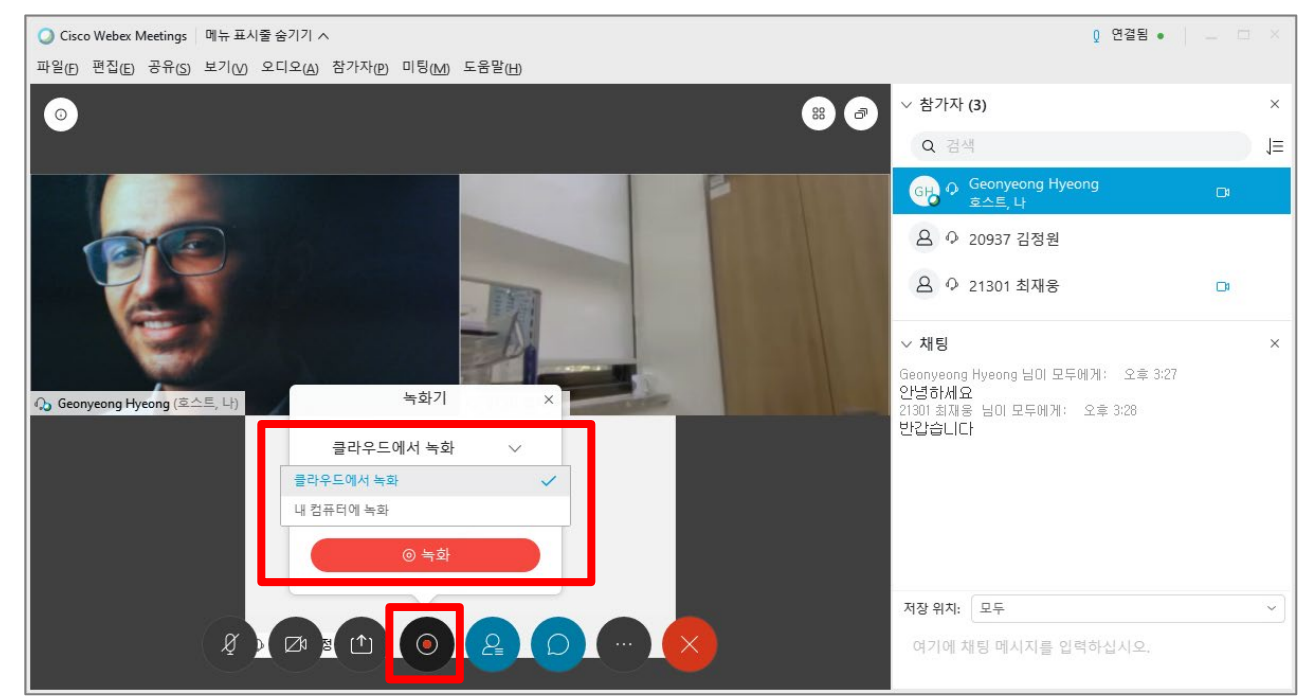

② 클라우드로 녹화된 영상은 <u>전주대학교 전용 웹엑스 홈페이지</u>

(https://jj.webex.com) '녹화' 메뉴에서 확인할 수 있습니다.

※ 발급된 웹엑스 계정으로 로그인 필요

| cisco Webex                         |                                 |     |                     |         |          |      | 서비스 제공자:    |
|-------------------------------------|---------------------------------|-----|---------------------|---------|----------|------|-------------|
| Á ŝ                                 | Q 미팅에 참여하거나, 미팅, 녹화 또는 대화 내용 검색 |     |                     | (i)     | 한국어      | 기본 보 | .7  Geony ∨ |
| <ul><li>□ 미팅</li><li>● 녹화</li></ul> | 내 녹화된 미팅                        |     |                     |         |          |      | <u>^</u>    |
| ⑦ 환경설정<br>메이 인사이트                   | 모두                              |     |                     |         |          |      |             |
| · 지원                                | 이르                              | ног | 나피                  | 지수 시가   | 3 71     | 혀시   |             |
| ⊥ 다운로드                              | 9 <u>-</u>                      | ±0  | 211 ~               | 지국 지신   | -14      | 8.4  |             |
| ) 피드백                               | 테스트 화상강의-20200805 2307-2        |     | 2020-08-06<br>08:36 | 0:00:08 | 445.5 KB | MP4  | ⊻ ∝ ⊙       |
|                                     | 테스트 화상강의-20200805 2307-1        |     | 2020-08-06<br>08:36 | 0:00:07 | 378.8 KB | MP4  | ⊻ ≪ ⊙       |

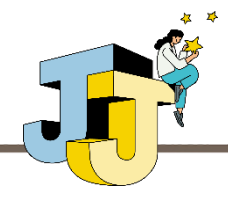

### ■ 웹엑스 기본기능 - 수업 영상 녹화

#### • 수업 영상 녹화하기(계속)

③ 클라우드로 녹화된 영상은 사이버캠퍼스에서도 확인할 수 있습니다. 특정
 주차의 화상강의 클릭 후 출력되는 페이지 하단 'Recordings' 영역에서 녹
 화된 영상을 재생 또는 다운로드하거나 링크 정보를 얻을 수 있습니다.
 ※ 아래 화면 기준 클라우드 공간에 총 2개의 영상이 등록되어 있음

| 테스트 화상강의 |                                                                                                    |
|----------|----------------------------------------------------------------------------------------------------|
| 화상강의 내용: | Webex 테스트 화상강의입니다.                                                                                                    |
| 시작 시간:   | 2020-08-06 08:06                                                                                                    |
| 강의 시간:   | 300                                                                                                    |
|          | 출석확인                                                                                                    |
| 1 ▲      | 2<br>Recordings<br>테스트 화상감의-20200805 2307-1편집 -<br>2020-08-05 23:07<br>(7 초, 378,8KB)<br>테스트 화상감의-2<br>2020-08-05 23:07<br>(8 초, 445.5KB) |

- ① 해당 영상을 웹페이지에서 바로 재생
- ② 해당 영상을 내 컴퓨터로 다운로드
- ③ 영상 우측 편집 아이콘 클릭 시 나타나는 메뉴로 클라우드에 등록된 영상을 재생 또
   는 다운로드할 수 있는 링크 생성

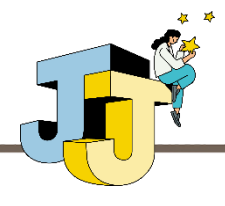

#### ■ 학생 출석 확인

#### • 학생 출석 확인하기

 사이버캠퍼스에서는 화상강의에 참여한 학생의 출석 정보(시작/종료/참여 시간 등)를 확인할 수 있습니다. 특정 주차의 화상강의 클릭 후 '출석확인' 링크를 클릭합니다.

| 테스트 화상강의 |                                                                                                    |  |  |  |
|----------|----------------------------------------------------------------------------------------------------|--|--|--|
| 화상강의 내용: | Webex 테스트 화상강의입니다.                                                                                                    |  |  |  |
| 시작 시간:   | 2020-08-06 08:06                                                                                                    |  |  |  |
| 강의 시간:   | 300                                                                                                    |  |  |  |
| 출석확인     |                                                                                                    |  |  |  |
|          | Recordings                                                                                                    |  |  |  |
|          | 테스트 화상강의-20200805 2307-1편집         2020-08-05 23:07         (7 초, 378.8KB)         비스트 화상강의-200         2020-08-05 23:07         (8 초, 445.5KB) |  |  |  |

 출석확인 페이지에서 나타나며 해당 페이지에서 참여자들의 시작/종료/참여 시간 등을 확인할 수 있고 전체 정보를 Excel로도 다운로드 가능합니다.
 ※ 출석확인 정보는 실시간 반영이 아닌 정해진 시간에 주기적으로 업데이트되므로 수업 종료 4시간 후부터 확인하는 것을 권장

| Vebex 참여현황                    |      |     |          |                        |                        |           |  |
|-------------------------------|------|-----|----------|------------------------|------------------------|-----------|--|
| 테스트 화상강의 (1261731464) - 총 12건 |      |     |          |                        |                        |           |  |
| 회<br>차                        | 이름   | 이메일 | 참여<br>형태 | 시작 시간                  | 종료 시간                  | 참여 시<br>간 |  |
|                               | 100  |     | 참여<br>자  | 2020/08/06<br>10:50:43 | 2020/08/06<br>10:53:47 | 00:04:00  |  |
| 1                             | 127. |     | 참여<br>자  | 2020/08/06<br>10:54:32 | 2020/08/06<br>10:54:40 | 00:01:00  |  |
|                               | 122. |     | 참여<br>자  | 2020/08/06<br>11:05:20 | 2020/08/06<br>11:05:34 | 00:01:00  |  |
|                               | 111  |     | 주최<br>자  | 2020/08/06<br>10:49:55 | 2020/08/06<br>11:17:01 | 00:28:00  |  |

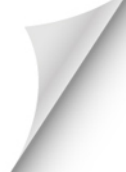

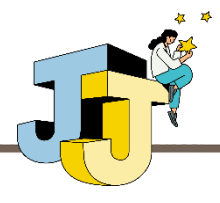

### ■ 참가자에게 역할 부여

#### • 참가자 역할 변경

 미팅 앱 참가자 창에서 특정 사용자 마우스 오른쪽 버튼 클릭 후 역할 변경 메 뉴를 통해 참가자의 역할을 변경할 수 있습니다.

|                            | Q 연결됨 ● □ ×                                                                  |                                                                |
|----------------------------|------------------------------------------------------------------------------|----------------------------------------------------------------|
| ✓ 참가자 (2)                  | ×                                                                            |                                                                |
| Q 검색                       | 1≡                                                                           |                                                                |
| GHO Geonyeong Hy<br>호스트, 나 | yeong                                                                        |                                                                |
|                            | 역할 변경( <u>c</u> )                                                            | 발표자(P)                                                         |
|                            | 키보드 및 마우스 제어 전달( <u>K)</u><br>주석 허가( <u>W)</u><br>권한 할당(V)                   | <b>호스트(<u>H</u>)</b><br>메모 작성자( <u>N)</u><br>자막 처리( <u>C</u> ) |
|                            | 음소거( <u>M)</u><br>음소거 해제( <u>U</u> )<br>모두 음소거( <u>A</u> )<br>모두 음소거 해제(\\D) |                                                                |
|                            | 비디오 중지(5)                                                                    |                                                                |
|                            | 채팅( <u>H)</u><br>르비르 이동(L)                                                   |                                                                |
|                            | 도하고 하징( <u>c</u> )<br>퇴출( <u>P</u> )                                         |                                                                |
|                            |                                                                              | -                                                              |

① 호스트 권한: 참가자 음소거, 호스트/발표자 권한 부여, 로비로 이동/퇴출 기능 사용 등
 ② 발표자 권한: 컨텐츠 공유, 설문조사 작성, 파일 전송 등

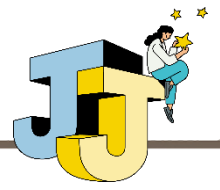

# 3. 웹엑스 고급기능

### ■ 미팅 초대 및 공유

#### • 미팅 초대 및 알림

 '추가 옵션 > 초대 및 알림' 메뉴에서 화상강의 참여를 위한 초대 이메일을 발 송하거나 초대 이메일을 보냈지만 아직 미팅에 참여하지 않은 사람에게 알림 이메일을 발송할 수 있습니다.

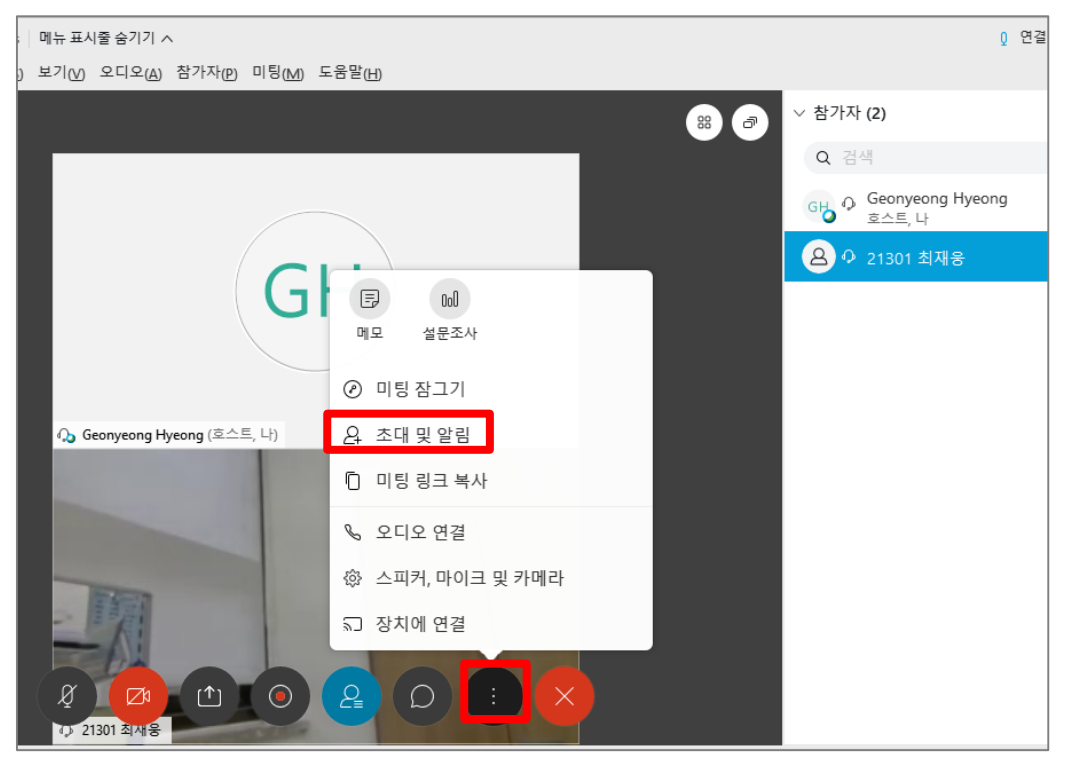

| 조내 및 알림 X                    |            |  | 초대 및                         | 빛알림 ×     |  |  |  |
|------------------------------|------------|--|------------------------------|-----------|--|--|--|
| 이메일                          | (C)<br>알림  |  | 이메일                          | (D)<br>알림 |  |  |  |
| 초대받는 사람:<br>ks7311@gmail.com |            |  | 다음 상대방은 아직 미팅에 참여하           |           |  |  |  |
|                              |            |  | 을 수신해야 합니까?<br>✓ pingkpong@j | j.ac.kr   |  |  |  |
| 수소들 곰마 또는 세미<br>시오,          | 비골돈으도 구분아십 |  | 그러 이메이크 아리                   |           |  |  |  |
| 로컬 이메일로 초대                   |            |  | 도걸 이메일도 일임                   |           |  |  |  |
| 보내기                          |            |  | 알림트                          | 247       |  |  |  |

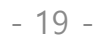

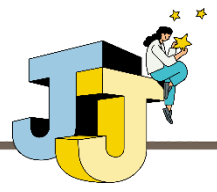

# 3. 웹엑스 고급기능

### ■ 미팅 초대 및 공유

#### • 미팅 링크 복사

 (추가 옵션 > 미팅 링크 복사' 메뉴에서 화상강의 참여를 위한 링크 정보를 복 사할 수 있습니다.

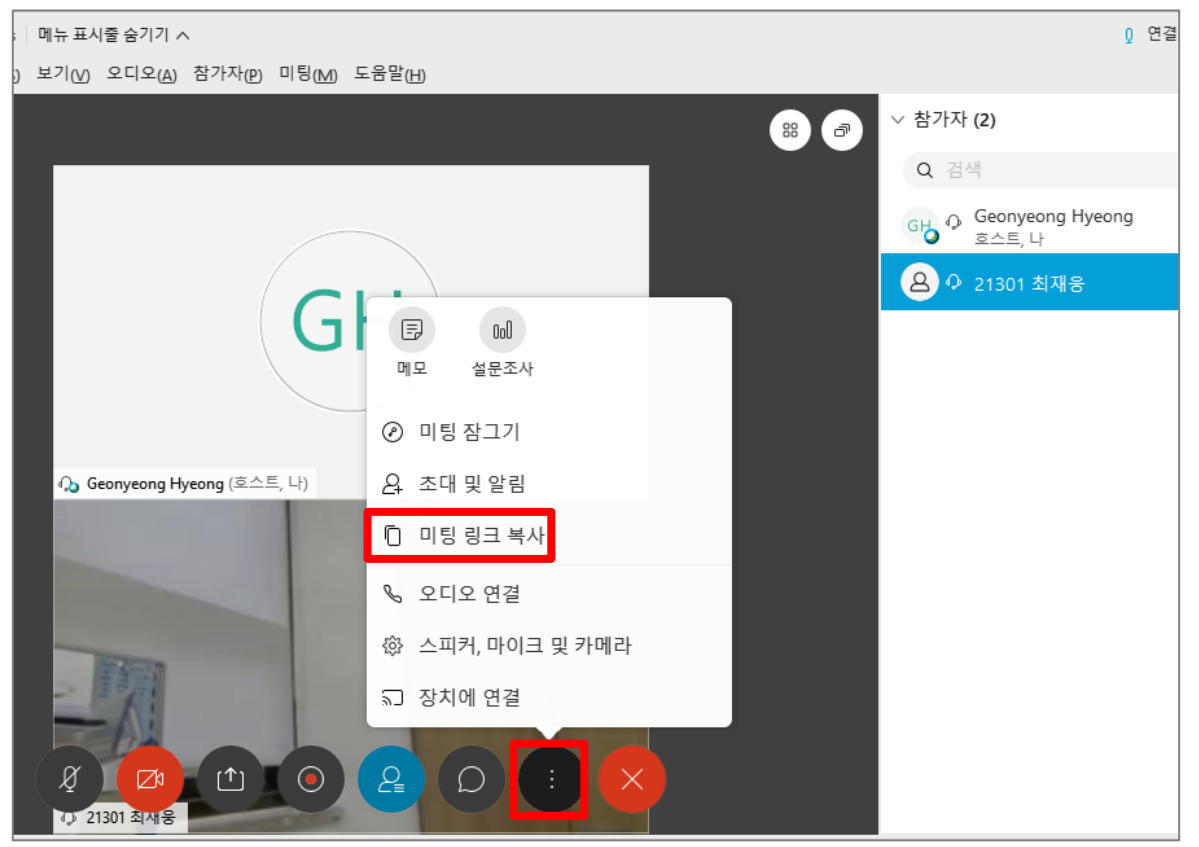

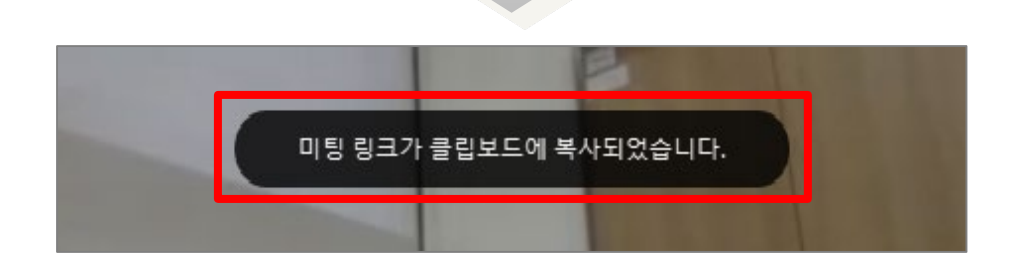

클립보드에 복사된 링크 정보를 이메일이나 게시판 등에 공유하시면 해당 링크를 통 해 외부인도 화상강의 미팅에 참여할 수 있습니다.

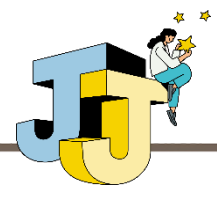

### ■ 설문조사 기능

#### ● 설문조사 기능

① 화상강의 참가자들을 대상으로 설정한 시간동안 설문을 진행할 수 있습니다.

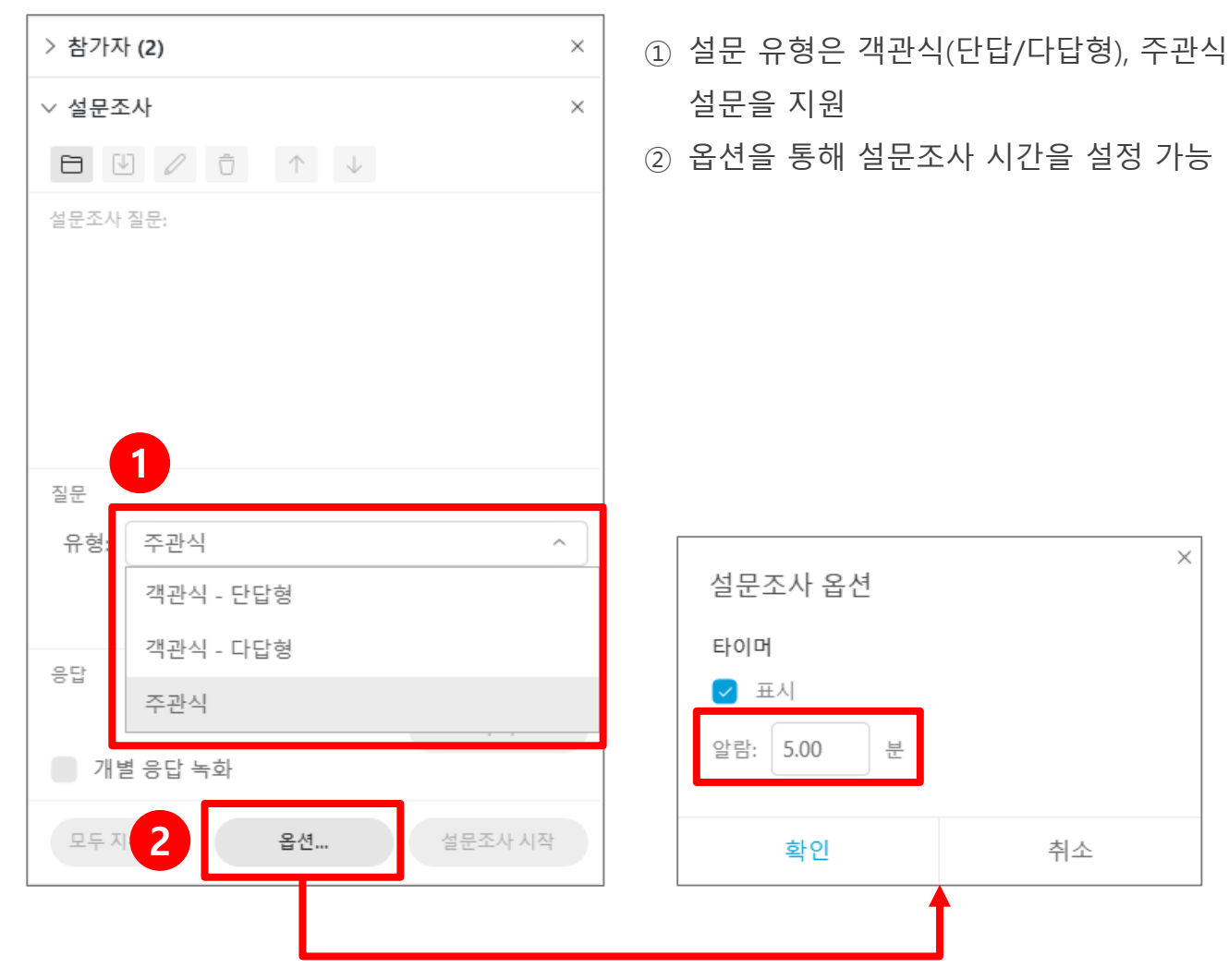

# 감사합니다

- 문의: 교수학습개발센터 ☎(063)220-3167/2402 -

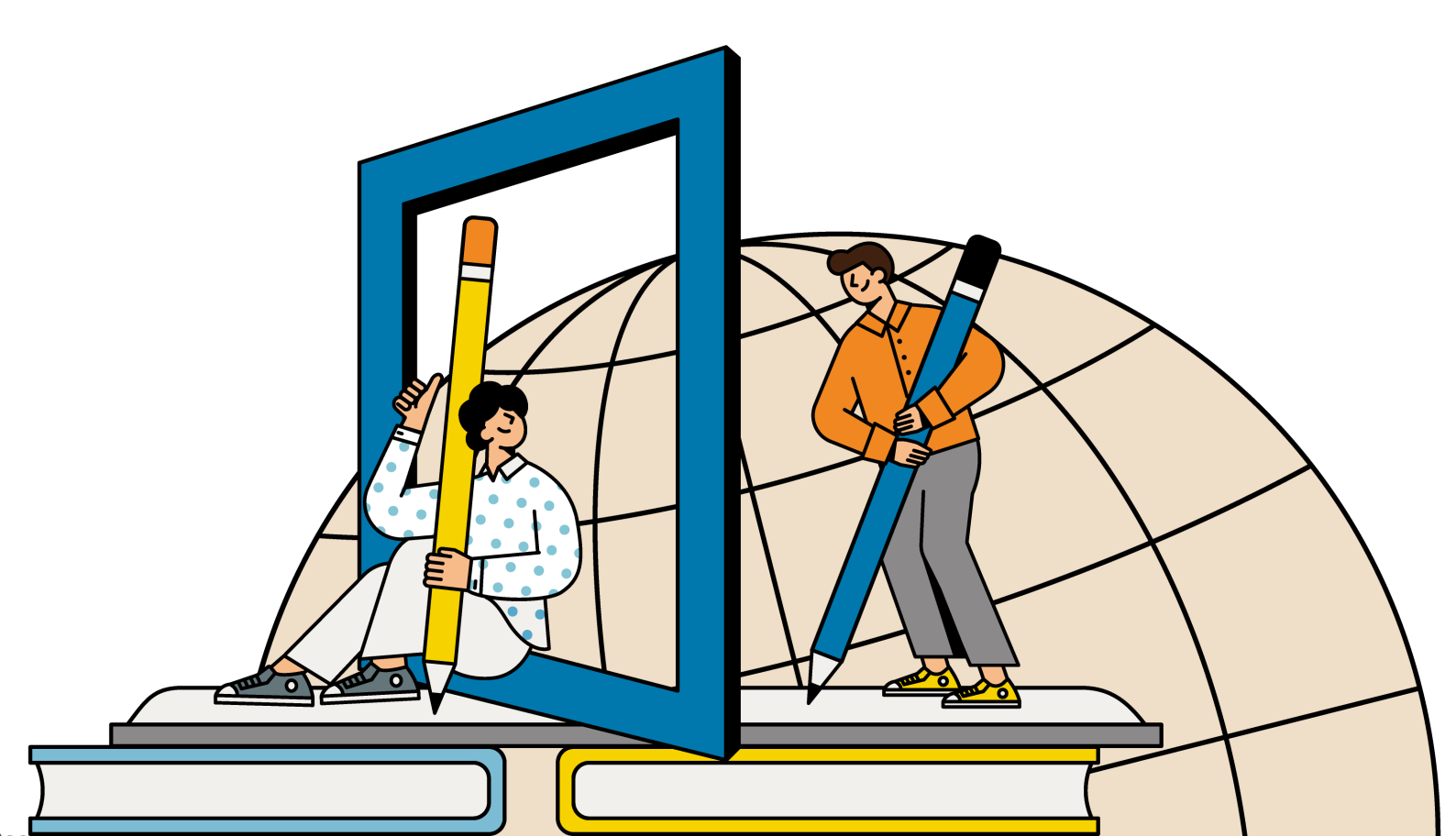